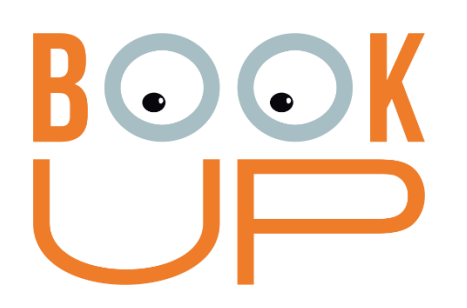

# Электронная библиотечная система ВООКИР (ЭБС ВООКИР) Инструкция по установке

Томск – 2023

Электронная библиотечная система BookUp (далее «ЭБС BookUp») – это сетевой ресурс, включающий в себя базу данных электронных книг медицинских издательств и электронные книжные коллекции издательств медицинских вузов России и стран СНГ. Для доступа к базе данных ЭБС используется сайт https://www.books-up.ru/, а также мобильное приложение «ЭБС BookUp» для OC Android и iOS.

### Оглавление

| 1 Введение                                                                 | 3      |
|----------------------------------------------------------------------------|--------|
| 1.1 О сервисе                                                              | 3      |
| 1.2 Системные требования                                                   | 3      |
| 2 Установка системы                                                        | 4      |
| 2.1 Установка web-версии ЭБС «BookUp»                                      | 4      |
| 2.2 Установка и удаление мобильного клиента ЭБС «BookUp» для ОС<br>Android | ;<br>6 |
| 2.3 Установка и удаление мобильного клиента ЭБС «BookUp» для iOS           | 56     |
| 3 Решение типовых проблем                                                  | 7      |

#### 1 Введение

#### 1.1 О сервисе

ЭБС «BookUp» — это сервис агрегации электронных книг и дополнительных к ним материалов (изображения, аудио, видео, ссылки на внешние ресурсы) для работы и учебы. Состоит из сайта ЭБС «BookUp», предоставляющем доступ к контенту посредством web-интерфейса (рис. 1), а также мобильного приложения.

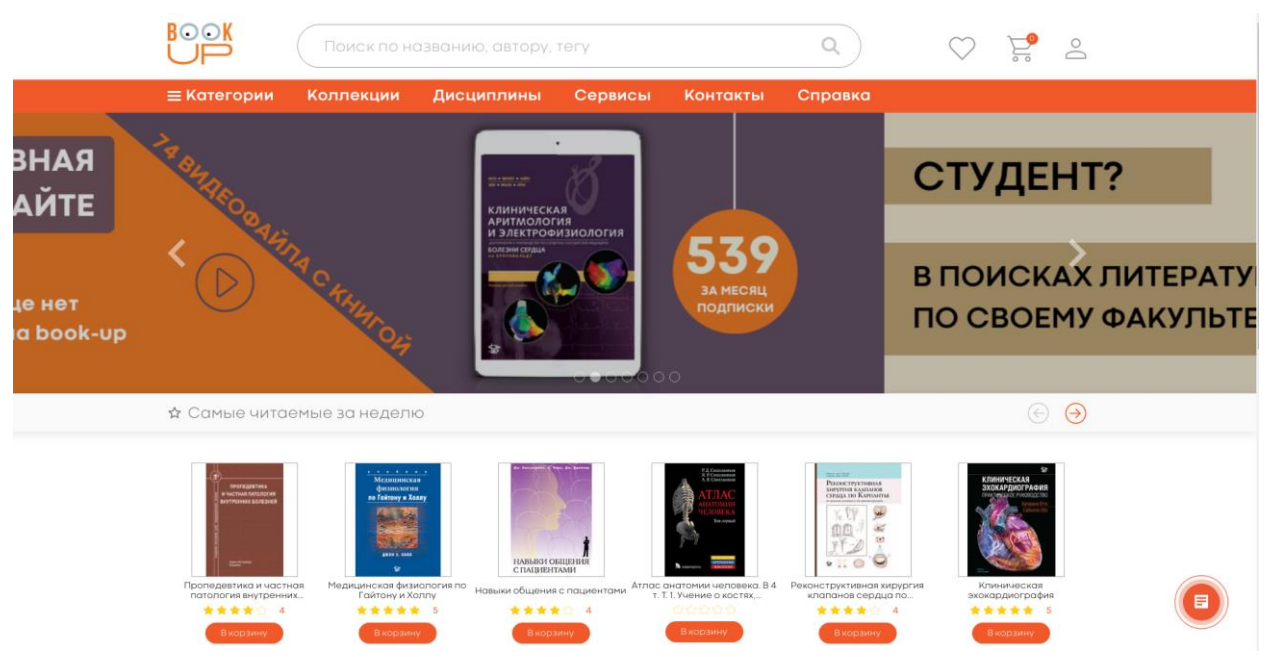

Рис. 1 Главная страница сайта ЭБС «BookUp»

Мобильное приложение ЭБС «BookUp» представляет собой нативное приложение для операционных систем iOS и Android, предназначенное для чтения книг и документов, размещенных в базе данных ЭБС «BookUp».

Общие функции приложения:

- Авторизация и регистрация в ЭБС «BookUp»;
- Навигация по каталогу книг;
- Полнотекстовый поиск по каталогу книг;
- Чтение документов в формате PDF в режиме офлайн;
- Навигация и поиск по тексту документа;
- Книжная полка с загруженными книгами.

#### 1.2 Системные требования

Для работы с ЭБС ВООКUР требуется любое из перечисленных устройств с выходом в интернет: персональный компьютер, ноутбук, планшет или

смартфон. Минимальные системные требования, предъявляемые к устройству:

- Тактовая частота процессора: не менее 1 ГГц;
- Оперативная память: не менее 1 ГБ;
- Разрешение экрана: не менее 1024×768
- Поддерживаемые OC: Windows XP; Microsoft Windows 7; Microsoft Windows 8; Microsoft Windows 10; Apple OS X 10.7 и более поздние; Ubuntu 13.04 и более поздние; Android 4.4 и более поздние; IOS 10 и более поздние.
- Поддерживаемые веб-браузеры: Google Chrome 66.0 и более поздние; Mozilla Firefox 59.0 и более поздние; Microsoft Internet Explorer 10.0; Microsoft Edge 25.0 и более поздние; Opera 45.0 и более поздние; Яндекс. Браузер 18.3.1 и более поздние; Safari 10.01 и более поздние.
- Рекомендованные настройки безопасности веб-браузеров: необходимо разрешить использование JavaScript и файлов cookie в своем браузере.

#### 2 Установка системы

#### 2.1 Установка web-версии ЭБС «BookUp»

Программное обеспечение библиотеки ЭБС «BookUp» распространяется как SaaS-решение (Soft-as-a-Service, программное обеспечение как услуга) через сеть Интернет. Специальная установка на локальный компьютер или другое устройство пользователя не требуется. Для использования ЭБС достаточно перейти по адресу: <u>https://www.books-up.ru/</u>. Для доступа к БД через web-версию ЭБС «BookUp» пользователь должен пройти процедуру регистрации/входа на сервисе. Для входа или регистрации нужно нажать на фигурку человека в правом верхнем углу и выбрать свой вариант - вход, если аккаунт в системе уже есть или регистрация, если его нет (рис. 2, 3).

| BOOK<br>UP          | Поиск по на           | ск по названию, автору, тегу |         | $\bigcirc$ | $\bigcirc$ $E$ $c$ |  |                     |  |
|---------------------|-----------------------|------------------------------|---------|------------|--------------------|--|---------------------|--|
| ≡ Категории         | Коллекции             | Дисциплины                   | Сервисы | Контакты   | Справка            |  | Вход<br>Регистрация |  |
| Для получения подар | ка необходимо быть ав | торизованным на сайте.       |         |            |                    |  |                     |  |

#### Рис. 2 Меню Входа или Регистрации в ЭБС ВООКUP

Для входа пользователю предлагается: выслать ссылку на привязанный к аккаунту e-mail; использовать логин/пароль; войти через соцсеть «ВКонтакте» (рис. 3).

| ВООК<br>Поиск по названии             | ВООК<br>Поиск по на:<br>≡ Категории Коллекции | BOOK                            |
|---------------------------------------|-----------------------------------------------|---------------------------------|
| ≡Категории Коллекции Дисц             | Вход                                          |                                 |
| Вход                                  |                                               | ≡ Категории Коллекции           |
| 💽 Почта 🔘 Логин/Пароль 🔵 Соцсети      | k                                             | Вход                            |
| * [m@m                                | <i>k</i>                                      | 🔵 Почта 🕥 Логин/Пароль 🧿Соцсети |
| Отправить ссылку на почту Регистрация | Вход Регистрация                              | Вконтакте                       |

Рис. З Варианты входа в ЭБС ВООКUP

Для регистрации открывается форма, где нужно заполнить обязательные поля, отмеченные звездочкой и нажать кнопку «Регистрация». Логин/пароль заполняется, если такой вход удобен для пользователя. Для подтверждения регистрации система отправляет на указанный e-mail ссылку, по которой обязательно нужно перейти из почты. После перехода ссылка закрепляется за пользователем как его постоянный вход в ЭБС ВООКUP. Для упрощения работы в дальнейшем, рекомендуется на собственных устройствах сохранить вход в браузере (рис. 4, 5).

|   | Регистрация                  |                                                                                 |
|---|------------------------------|---------------------------------------------------------------------------------|
| ( | 💽 Физ лицо 📄 Юр. лицо        |                                                                                 |
| * | Иванова Люба                 |                                                                                 |
| * | lyuba@yandex.ru              |                                                                                 |
|   | <del>Поме</del> р телефона   | ſ                                                                               |
|   | Дотинь                       |                                                                                 |
|   | Пареяь                       | •                                                                               |
|   | Подтверждение пароля         |                                                                                 |
| * | Иастоящим подтверждаю, что я | ознакомлен и согласен с Условиями использования и Политикой конфиденциальности. |
|   | Регистрация                  |                                                                                 |

Рис. 4 Заполнение полей в форме регистрации в ЭБС ВООКUP

| Регистрация                                                                                       |
|---------------------------------------------------------------------------------------------------|
|                                                                                                   |
| Спасибо                                                                                           |
| Данные для активации Вашего личного кабинета мы отправили на указанную Вами при регистрации почту |
|                                                                                                   |
|                                                                                                   |
| Кому: lyuba@yandex.ru                                                                             |
| Заголовок: Регистрация на books-up.ru                                                             |
| тт                                                                                                |
| up.ru/ru/entranc                                                                                  |
|                                                                                                   |

Рис. 5 Подтверждение регистрации в ЭБС «ВООКUР» переходом по ссылке из письма

Полученные реквизиты можно использовать для последующего входа в мобильное приложение.

## 2.2 Установка и удаление мобильного клиента ЭБС «BookUp» для ОС Android

Для установки из приложения Google Play требуется выполнение следующих условий:

- Должна быть активная учетная запись Google.
- Устройство, куда требуется провести установку, должно быть привязано к учетной записи Google.
- На устройстве должно быть доступно соединение с Интернетом.

Информация о создании учетной записи Google, привязке устройства к учетной записи и работе с Google Play содержится на сайте справочного центра Google Play.

Установите на устройство приложение ЭБС «BOOKUP» из Google Play Market. После успешной установки откройте приложение и авторизуйтесь. Авторизация в приложении возможна при помощи логина и пароля, которые высылает ЭБС «BOOKUP» после регистрации.

Удаление приложения осуществляется стандартным для устройств под управлением OC Android способом.

## 2.3 Установка и удаление мобильного клиента ЭБС «BookUp» для iOS

Для установки из приложения Appstore требуется выполнение следующих условий:

- Должна быть активная учетная запись Apple.
- Устройство, куда требуется провести установку, должно быть привязано к учетной записи Apple.
- На устройстве должно быть доступно соединение с Интернетом.

Информация о создании учетной записи Apple, привязке устройства к учетной записи и работе с Appstore содержится на сайте справочного центра Apple.

Установите на устройство приложение ЭБС «ВООКUP» из Appstore. После успешной установки откройте приложение и авторизуйтесь. Авторизация в приложении возможна при помощи логина и пароля, которые высылает ЭБС «ВООКUP» после регистрации.

Удаление приложения осуществляется стандартным для устройств Apple способом.

## 3 Решение типовых проблем

При ошибке подключения к базе данных необходимо проверить доступность сети и настройки межсетевого экрана.

При ошибке реквизитов доступа обратиться в службу технической поддержки ЭБС «BOOKUP». Обратиться к специалистам технической поддержки можно через онлайн-чат (значок в нижнем правом углу интерфейса ЭБС) либо по электронной почте mail@books-up.ru.

По вопросам регистрации и подписки вуза также необходимо связаться с администрацией ЭБС ВООКUP по электронному адресу mail@books-up.ru.